Digital Library Cards Prefer to store your library card on your phone?

- 1. Loyalty Card App Setup:
  - Download the recommended app "Stocard" from the app store on your phone.
  - Choose add card.
  - Follow instructions to scan your card's barcode.
  - Enter Fairhope Public Library as the store name and save.
  - When checking out simply open the Stocard app on your phone, choose the Fairhope Public Library card and present to the Circulation Staff or scan barcode at the self-checkout kiosk.

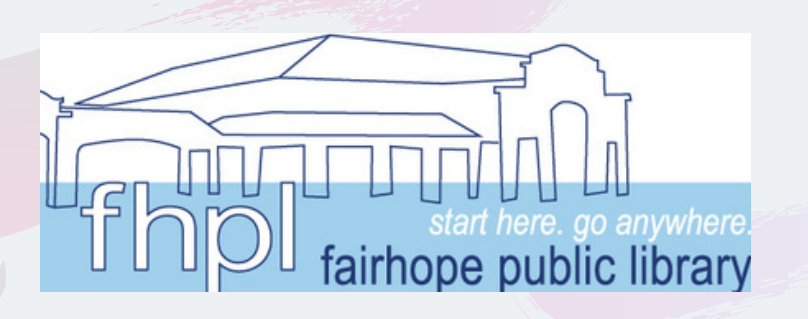

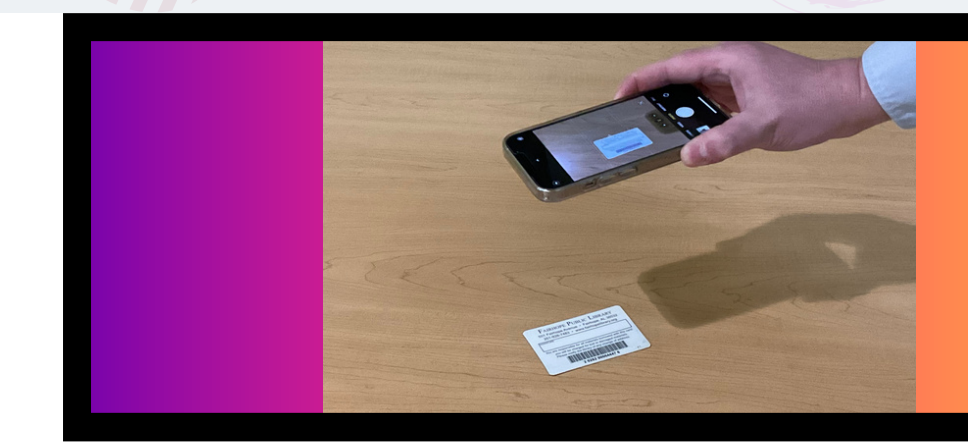

- 2. OR use a Picture of Library card:
  - Lay library card on a flat surface with barcode facing up.
  - Take a picture of your library card barcode. Make sure you have good lighting for the photo.
  - Present picture of library card at the Circulation Desk or scan card at the self-checkout kiosk.